## **iiCOME COPIARE I TESTI DA MUSAIOS:**

- 1) Selezionare dal menu *FILE* se autori greci (TLG) o latini (PHI5)
- 2) Aprire (OPEN) dal menu FILE
- 3) Dalla finestra selezionare l'autore:(*Homerus epicus*, e quindi *Odyssea*)

| ngalim (nonnil) meanna fan                                 |              |
|------------------------------------------------------------|--------------|
|                                                            |              |
|                                                            | (et al.      |
|                                                            | C. LELIA     |
| R Gotten                                                   |              |
| Rest<br>Edgeway (C)                                        |              |
| Epipermolo                                                 |              |
|                                                            |              |
|                                                            |              |
|                                                            |              |
| and read                                                   |              |
|                                                            |              |
|                                                            |              |
|                                                            |              |
|                                                            |              |
|                                                            |              |
|                                                            |              |
|                                                            |              |
|                                                            |              |
|                                                            |              |
|                                                            |              |
|                                                            |              |
|                                                            |              |
|                                                            |              |
|                                                            |              |
|                                                            |              |
| Ant A CO & S CO & Stormetri - Percett. Kreskaus - (houng). | 54 D876666 B |

4) Scegliendo *Odyssea* si apre il testo ad  $\alpha$  1. Per procedere oltre, ad es.  $\beta$  1, premere il tasto F4 (oppure la freccia con freccia arcuata, comando "*JUMP*") e inserire il numero 2 del libro, 1 del verso, infine Confermare cliccando su *SELECT*.

|                                                                                                    | قلم            |
|----------------------------------------------------------------------------------------------------|----------------|
|                                                                                                    |                |
| Annen lak - Distant                                                                                                    | . [7] ×        |
| OAYEZEIAZ A<br>"Autoro una funçan Malerer ani insense 2e miler ani la<br>Dane tradice selecter de concesse<br>Carcent Start End<br>Book 7 1 24<br>Fre 1 1 548<br>Select Cancel<br>Cancel |                |
| olicos Botro nólização ta nasprovýstna, 400 000 nateriov                                                                                                    |                |
| vijagų nörst ipsez Kologek čila Golosy<br>áv endana ykogopolice, kikonopatog niene elsen,<br>čákle čez čų žeo, ikon naprokogatoro interestity<br>Odyssez: Book 1 line t                  | 2              |
| vijagų nietut žatora Koluopis šin Sadaru<br>dv andara pleagupoise kulenopatuų nietut sturn<br>čuli šuu šų žuo, įkūn napurkepatuou internativ<br>Odyssea: Book 1 line t<br>L              | 1 <sup>2</sup> |
| visuaga minini dansez Kolomovi dita Sectore<br>div orazan pleograpolice Atlenegativa nieren diven<br>dolli dra da fino; filon raportegativav diverendov<br>Odyssee: Book 1 line t        | 1 <sup>2</sup> |
| vijagų skrivt šposes Kokonos čila Gedenv<br>dv orežnes pleograpolies, kalemonatoų skoro etven<br>ekki 6m. šų žeog išde naproslegativos išmenosito;<br>Odyssen: Book 1 line t             | 1<br>1         |
| vijuga něrví úprez Kolonyk číši Ondav<br>ny onizen plouppořet Atlonoutra něrví dřen<br>čálk črz ča ča črev škůn napralogitvov internáv<br>Odyssee: Book 1 líne t                         | 1<br>1         |
| vişaşı növv áposz Rokvişis din Oslav<br>iv onizen playspolit, kilonojutvy nionv ziven<br>diki ön dij žine; ikile napralojutvov živenniky<br>Odyssea: Book 1 kne t                        | 1 <sup>2</sup> |
| vijagų nieriut Aprese Kolkupus čita Sectory<br>dv orazon ykogropolice Athenopatinų nieriu izben,<br>čAkt čen žų ženę (kole naprakejažinov živeriunity<br>Odyssee: Book 1 line t          |                |

5) Selezionare con il mouse e il tasto maiuscola il testo da copiare, e quindi cliccare sulla seconda icona da sinistra (raccoglitore di appunti [Clipboard]) nella *Barra degli Strumenti*.

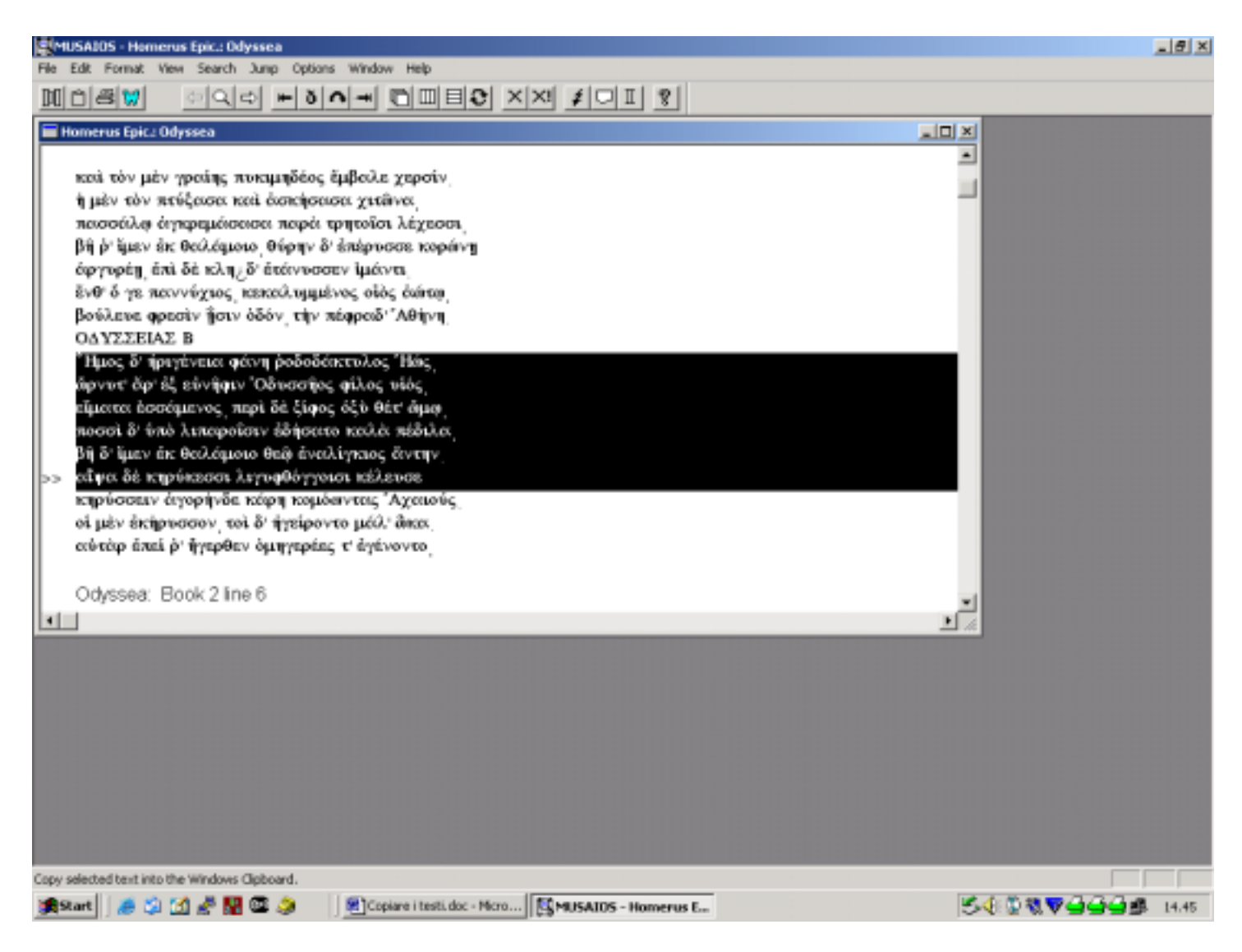

6) Cliccando sull'icona di Word si apre il programma di scrittura. Se si lavora con TATOO aprire Word dal proprio computer. Con il comando CTRL-V incollare il testo copiato:

<sup>\*</sup>Ημος δ' ἠριγένεια φάνη οδοδάκτυλος ᾿Ηώς, ὥρνυτ' ἄρ' ἐξ εὐνῆφιν ᾿Οδυσσῆος φίλος υἱός, εἵματα ἑσσάμενος, περὶ δὲ ξίφος ὀξὺ θέτ' ὥμῳ, ποσσὶ δ' ὑπὸ λιπαροῖσιν ἐδήσατο καλὰ πέδιλα, βῆ δ' ἴμεν ἐκ θαλάμοιο θεῷ ἐναλίγκιος ἄντην. αἶψα δὲ κηρύκεσσι λιγυφθόγγοισι κέλευσε

## COME COPIARE I TESTI DA TLGWORKPLACE:

- All'apertura del programma, cliccare su OPEN TLG
  Selezionare dagli autori Homerus epicus, e quindi Odyssea

| 20 | 11111B-11915 |                                |                 | 8 X 38000000 |
|----|--------------|--------------------------------|-----------------|--------------|
|    |              |                                |                 |              |
|    |              |                                | 41.[8]          |              |
|    | Open O       | tali Minise Satar Inde '       | n)              |              |
|    | Search Autor | an List Canad Date             | - And Carlo     |              |
|    |              | Select Work                    | ×               |              |
|    |              | Ees<br>DONESEE<br>Epigrenimete | Cencel X Cencel |              |
|    |              |                                | ? Hep           |              |
|    |              |                                |                 |              |
|    |              |                                |                 |              |
|    |              |                                |                 |              |

3) Per andare a ß 1, scegliere il menu a tendina View, e quindi Goto Reference, indicare libro 2, verso 1

| TIL Mahaket                                                        |                 |        |          | H · · · U · · · · · · · · · · · · · · · |
|--------------------------------------------------------------------|-----------------|--------|----------|-----------------------------------------|
| Open O Beand<br>TLO Beand<br>Search Addod Prop                     | Lat Carton Data |        | <u>1</u> |                                         |
| Character Line, the Lo                                             | Uraned          | 1      | ✓ OK     | KIRI.                                   |
| Ref                                                                | Unand           |        | X Cancel |                                         |
| (100) TILLAL A)1                                                   | 010000          |        | ? Heip   | 2                                       |
| 'Αυόρα μοι βινετε, Μούσα, πολ                                      | Uniced          |        |          | 1                                       |
| πλαγχίη, έπει Τροίης ίερον πτο                                     | Bask            | 15     |          |                                         |
| nokla E A s' du startu salitar Ar                                  | econom.         | 12     |          |                                         |
| άρνόμενος ήν τε φοχήν και νόστ                                     | inc.            | p      |          |                                         |
| άλλ' οδό' δει ξτάρους ξορύσατο. Ι<br>αύτῶν γάρ σφετέρχουν άτασθαλί | Fast Rofesence  | u      |          |                                         |
| υήπια, οί κατά βούς 'Γτερίονος'                                    | Last Reference  | 24.548 |          |                                         |
| The hulder as Bol Boaten Aide                                      |                 |        |          |                                         |
| 208 dila use repress box abros                                     | αίτών δλεθρον.  |        |          |                                         |
| κίεα έσαν πόλεμών τε πεφευγότες                                    | ADE Balaman     |        |          |                                         |
| του δ' οίου, υόστου κεχρημένου ήδέ                                 | γονακός.        |        |          |                                         |
| νύμφη τότης έρυνε Καλυφώ δία θε                                    | ticar.          |        |          |                                         |
| dy onder ylabopair. Wharoperg                                      | toor values.    |        |          |                                         |

4) Selezionare con il mouse e la freccia il testo da copiare, e quindi dal menu EDIT selezionare COPY

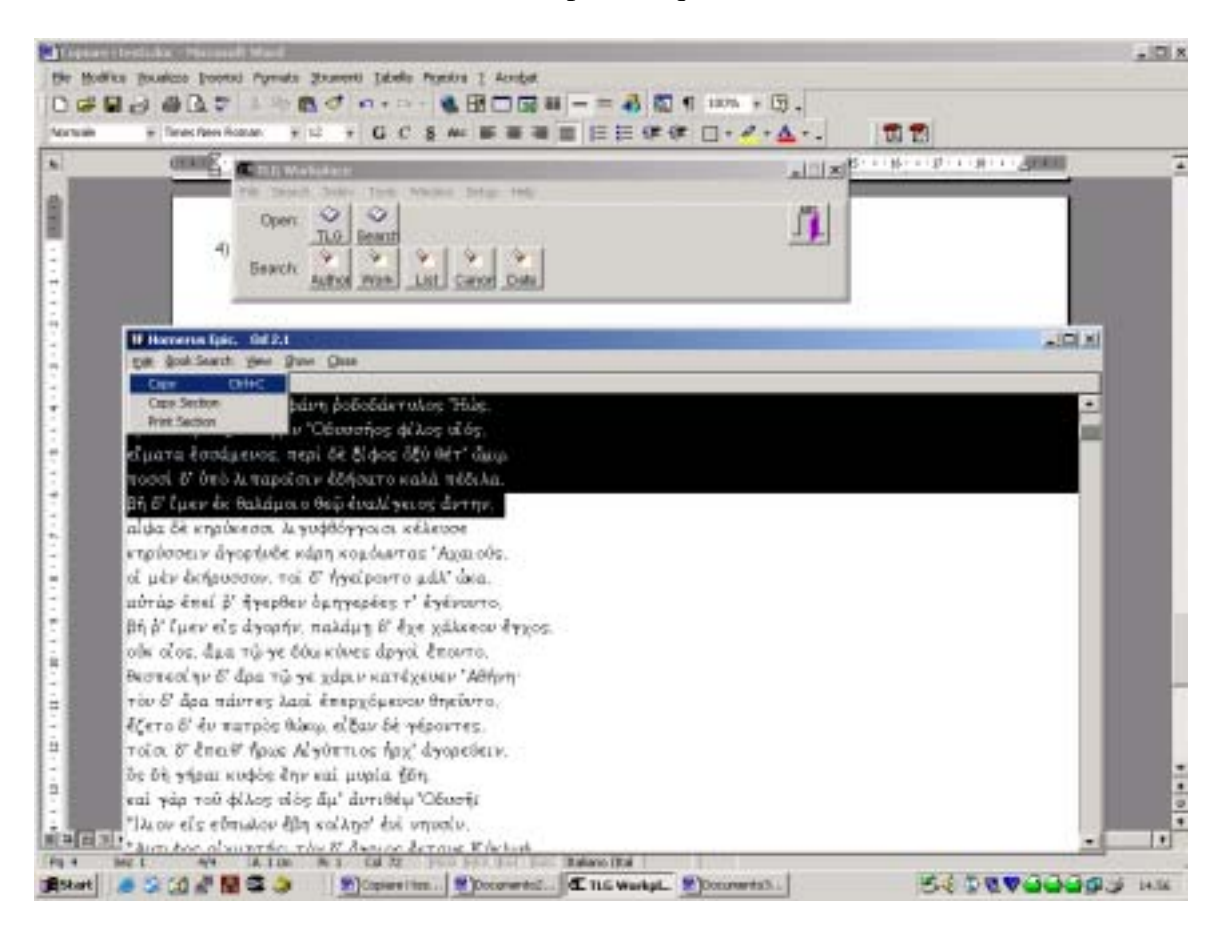

5) Aprire Word dalla Start e incollare il testo copiato con CTRL-V Od 2.1 to

Od 2.1 to Od 2.5 <sup>•</sup>Ημὃ δ! ήριγένεια φάνη ἑοδοδάκτυλὃ !Ηὦ, ὤρνυτ! ἄρ! ἐξ εὐνἢφιν !Οδυσσἢὃ φίλὃ υἱϐ, εἵματα ἑσ σάμενὃ, περὶ δὲ ξίφὃ ὀξὺ θέτ! ὤμωF, ποσσὶ δ! ὑπὸ λιπαροῒσιν ἐδήσατο καλὰ πέδιλα, βἢ δ! ἴμεν ἐκ θαλάμοιο θεὼ† ἐναλίγκιὃ ἄντην.

6) Inserire gli a capo dei versi, che WorkPlace non inserisce